Tutoriales para Blender 2.5 www.blender.org

## soliman

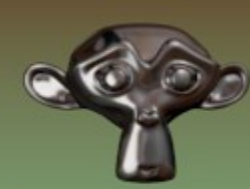

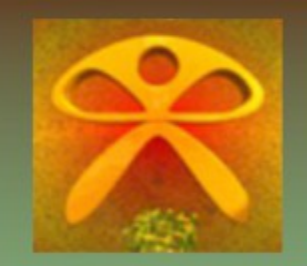

Descarga gratuita del programa

Torrevieja-Alicante-España

## Crear un Cable utilizando Curvas Bezier

Para crear un cable o más exactamente, para darle grosor a una Curva bezier, se utilizan dos objetos. La primera es la curve, la cual podemos modelar con ciertas limitaciones.

Lo primero que tenemos que crear es la curva bezier.

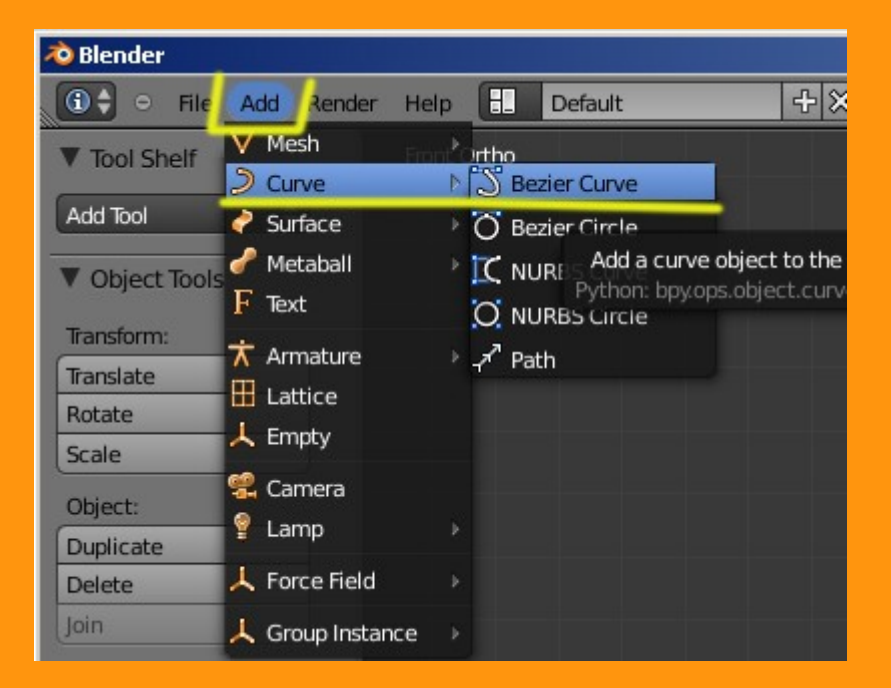

## Luego creamos el circulo bezier

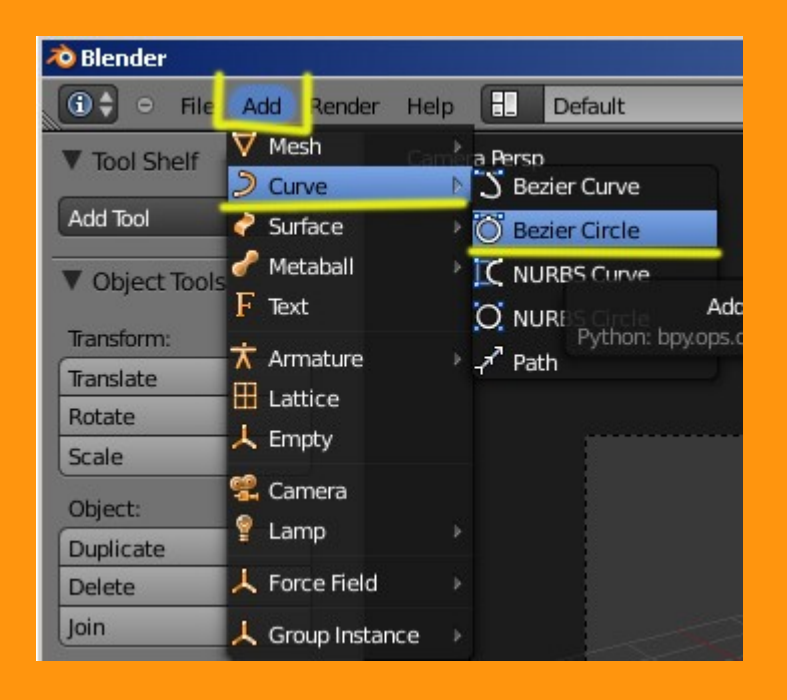

Como el circulo es muy grande, debemos hacerlo más pequeño, escalándolo (Letra S + movimiento ratón)

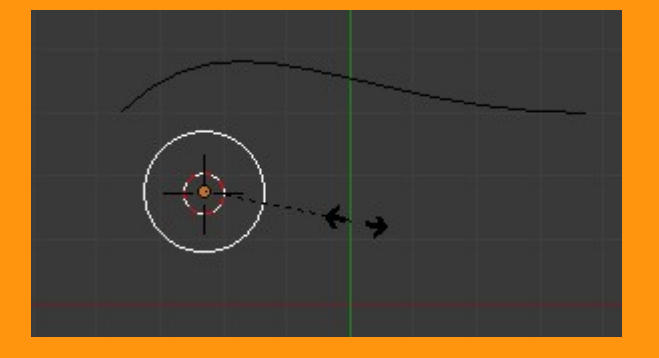

Para cambiarle el nombre al circulo (no es necesario, pero si recomendable para trabajos grandes) presionamos la letra N y sale una ventana donde en la parte superior podemos cambiarle el nombre.

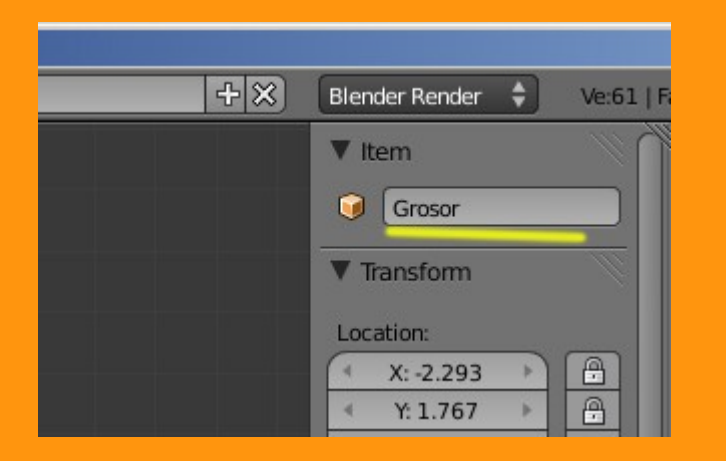

Una vez ya tenemos los dos objetos creados, vamos a seleccionar la curva y en el panel de Properties seleccionamos el Object Data, y buscamos en Bevel Object, el objeto que hemos creado y nombrado Grosor (o el nombre que le hayas puesto).

| E * * * * * * 2       |               |
|-----------------------|---------------|
| 🔊 🐉 🥥 Curve 🔸 💭 Curve |               |
| Curve 🛞               |               |
| ► Shape               | <u> </u>      |
| ▼ Geometry            |               |
| Modification:         | Bevel:        |
| ( Width: 1.00         | ( Depth: 0.00 |
| Extrude: 0.00         | Resolution: 0 |
| Taper Object:         | Bevel Object: |
|                       |               |
| ▶ 🗹 Path Animation    | Camera        |
| Custom Properties     | Curve         |
| Shape Keys            | Grosor        |
|                       | Lamp          |
|                       | Lamp.001      |
|                       |               |

Y ya tenemos el grosor en la curva. Para modificar ese grosor, solo tenemos que seleccionar el circulo y escalarlo.

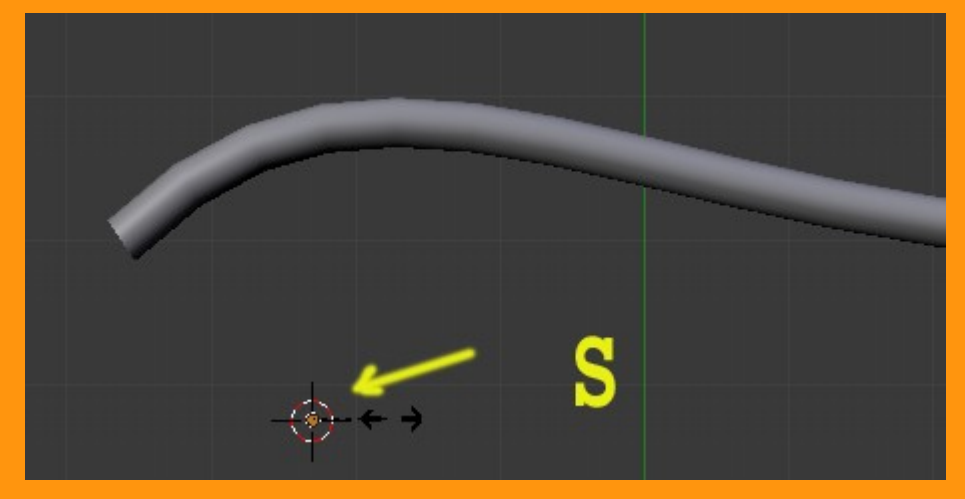

Lo que es la parte del cable (curve) la podemos modificar estando en Edit Mode, y se puede subdividir para que tenga mas puntos de torsión.

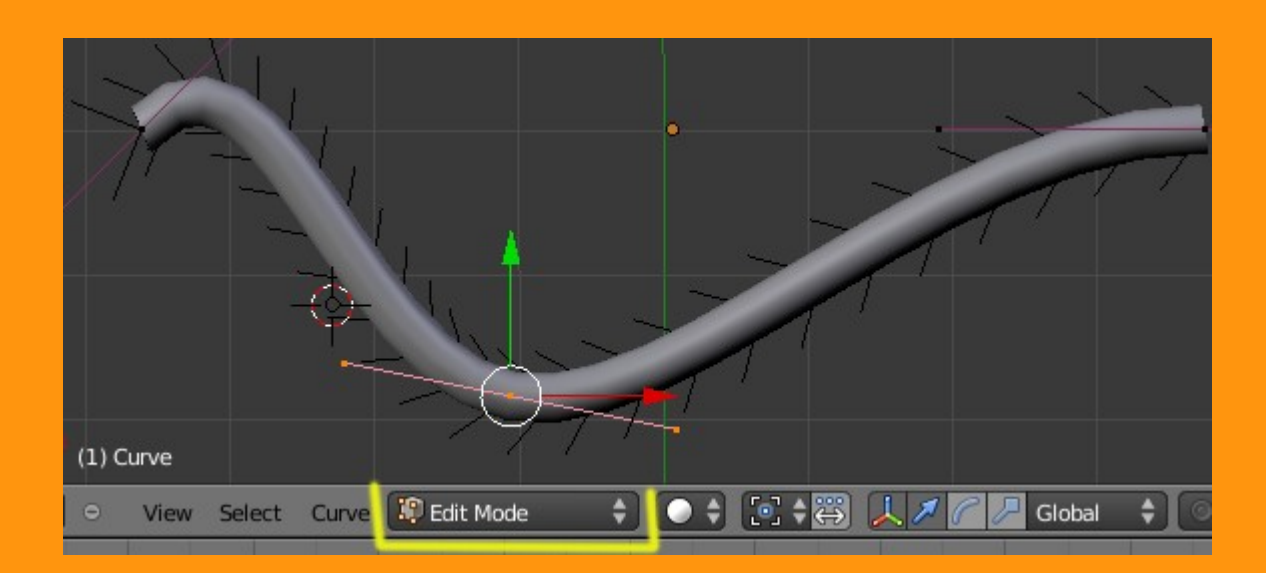